## Local Benchmarks Assessments

The SIS supports schools in setting up and tracking their own Local Benchmarks which can then be prominently displayed on the Student Dashboard, along with other Test Scores.

## A. SET-UP (Admin > Test Module > Benchmark Settings)

- 1. Additional Score/Results drop-down options
  - $\,\circ\,$  Add additional score options, if needed
- 2. Add/Edit Subtest Options
  - $\,\circ\,$  If there is an option you do not want to show, remove the check mark

| Select Students                     | Settings |   |                           |                   |  |  |  |
|-------------------------------------|----------|---|---------------------------|-------------------|--|--|--|
|                                     |          |   |                           |                   |  |  |  |
|                                     |          |   |                           |                   |  |  |  |
|                                     |          |   |                           |                   |  |  |  |
|                                     | 1.       |   | Additional Score/Results  | drop-down options |  |  |  |
|                                     |          | - | 1 - Does Not Meet Standar | rd                |  |  |  |
|                                     |          | - | 2 - Nearly Meets Standard |                   |  |  |  |
|                                     |          |   | 3 - Meets Standard        |                   |  |  |  |
|                                     |          | - | 4 - Exceeds Standard      |                   |  |  |  |
|                                     |          |   | Not Testing               |                   |  |  |  |
| <ul> <li>Required</li> </ul>        |          |   | Add                       |                   |  |  |  |
|                                     |          |   |                           |                   |  |  |  |
|                                     | 2.       |   | Subtest options           |                   |  |  |  |
|                                     |          |   | MATH                      | •                 |  |  |  |
|                                     |          |   | ENGLISH                   | ]•                |  |  |  |
|                                     |          |   | WRITING                   | •                 |  |  |  |
| <ul> <li>Existing Subtes</li> </ul> | a        |   | Add                       |                   |  |  |  |

## **B. ENTER BENCHMARK SCORES (Teacher Pages > Testing > Benchmark Assessments)**

- 1. Select from the list of options to filter which students you would like to enter scores:
  - Staff, Course, Grade Level, School Year, School Track, Range

| * Restrictions                                        |       | Educational Browners         |   |                                          |  |
|-------------------------------------------------------|-------|------------------------------|---|------------------------------------------|--|
| 0 Selected (defaults to all including no designation) | *     | 0 Selected (defaults to all) | * | - Al Staff -                             |  |
| Course                                                |       | Gradelevels                  |   |                                          |  |
| - All Courses -                                       | · · · | 6 Selected                   | * |                                          |  |
| School Year                                           | N N   | School Track                 |   | Range                                    |  |
| 2017 - 2018                                           | *     | - All Tracks -               | * | Track A: LP 10 (04/02/2018 - 05/04/2018) |  |
|                                                       |       |                              |   | 04/02/2018 thru 05/04/2018               |  |

- $\circ\,$  Course tab If you teach a specific course you can select from Course drop-down and it will pull students in your specific course
- 2. Select the Benchmark from the drop-down that you will be entering scores: Math, English, or Writing, etc.
- 3. Click "Generate Report" to generate roster to enter scores

## 4. Begin entering score information

- 1. Test Date
- 2. Select Score/Results from drop down menu
- 3. Comments enter per test score, if needed
- 4. Save Results

| MATH                                                      |                                                         |                             |                                        |                                         |                                       |         |       |         |
|-----------------------------------------------------------|---------------------------------------------------------|-----------------------------|----------------------------------------|-----------------------------------------|---------------------------------------|---------|-------|---------|
| Report oritoria: Oradelevels<br>Generated pr: Thu, May 3, | : TK.XN.01.02.03.04.06.08.07.08.08.10<br>2018 - 4:10 pm | ),11,12, Range: Track A: LP | 10 (04/30/2018 - 96/01/2018), 2017 - 2 | 118. 04/30/2018 - 06/01/2018            |                                       |         |       |         |
| Enter MATH scores                                         | for year 2017 - 2018                                    |                             |                                        |                                         |                                       |         |       |         |
|                                                           |                                                         |                             | Filters                                | _                                       | _                                     |         |       |         |
| Results = 1-D<br>Student = SPEC                           | Des Not Meet Standard                                   | 2 - Nearly Meets S<br>EL    | tandard 📄 3 - Meets Stand              | ard<br>NSLP F , NSLP Reduced,           | A - Exceeds S<br>NSLP Pov. Level) 504 | tandard |       |         |
| Local ID                                                  | Name                                                    | Gradelevel                  | Teacher of Record                      | Test Date 🗉 🖬                           | Score / Results                       | Comm    | ients | Trend 🔍 |
| 78434                                                     | Abi-Nade                                                | 12                          | Quine, Sarah                           |                                         | Choose                                | •       |       | N/A     |
| 78352                                                     | Abi-Nadi                                                | 09                          | Quine, Sarah                           |                                         | Choose                                | •       |       | N/A     |
| 78575                                                     | Abron, D                                                | 05                          | Keim, Mark                             |                                         | Choose                                | •       |       |         |
| Subtest                                                   |                                                         | Score                       | 1 - Does Not<br>Meet Standard Standard | Y 3 - Meets 4 - Exc<br>d Standard Stand | eeds<br>lard                          |         |       |         |
| MATH                                                      | 3                                                       | N/A                         | Comments:                              |                                         |                                       |         |       | Q       |
| MATH                                                      |                                                         | N/A                         | Comments:                              |                                         |                                       |         |       | Q       |
| 79483                                                     | Adams, L                                                | ТК                          | Hiestand Stuart, Valerie               |                                         | Choose                                | •       |       | N/A     |

5. Once the results are saved a Trend line will be displayed. Hovering over the trend line will display score details. Also the scores will display graphically on the page.

| Trend 🔍                                   |                  |            |       |                                                                                  |
|-------------------------------------------|------------------|------------|-------|----------------------------------------------------------------------------------|
|                                           | Subtest          | Date       | Score | 1 - Does Not 2 - Nearly 3 - Meets 4 - Exceeds<br>Meet Standard Standard Standard |
|                                           |                  |            |       |                                                                                  |
|                                           | MATH             | 03/05/2018 | N/A   | Comments:                                                                        |
|                                           | MATH             | 11/06/2017 | N/A   |                                                                                  |
|                                           | main             | 11/00/2017 | 19/05 | Comments:                                                                        |
|                                           |                  |            |       |                                                                                  |
| 1 - Not Progressing 09/25/2015 Grade leve | assessment: 10.2 |            |       |                                                                                  |

6. Use filters at the top of the page to filter roster by Results or Special Programs

| MATH                                                             |                                                  |                      |                                           |                                     |                             |                      |         |
|------------------------------------------------------------------|--------------------------------------------------|----------------------|-------------------------------------------|-------------------------------------|-----------------------------|----------------------|---------|
| Report oriteria: Gradelevels: Ti<br>Generated on: Thu. May 3, 20 | K.KN.01.02.03.04.06.06.07.08.09.<br>18 - 4:00 cm | .10.11.12. Range: Tr | ack A: LP 10 (04/02/2018 - 05/04          | (2018), 2017 - 2018, 04/02/2018 - 0 | 5/04/2018                   |                      |         |
| Enter MATH scores fo                                             | or year 2017 - 2018                              |                      |                                           |                                     |                             |                      | _       |
|                                                                  |                                                  |                      | F                                         | ilters                              |                             |                      |         |
| Results   1 - Doe                                                | es Not Meet Standard                             | 2 - Nearly M         | eets Standard 🔲 3 - I                     | Meets Standard                      |                             | 4 - Exceeds Standard | Filt    |
| Student SPED                                                     | 6                                                | EL                   | NSI                                       | P Eligible (NSLP Free, N            | SLP Reduced, NSLP Pov. Leve | f) 🔲 504             |         |
| Local ID                                                         | Name                                             | Gradelevel           | Teacher of Record                         | Test Date 😑 🖬                       | Score / Results             | Comments             | Trend Q |
| 78698 🛠 🛠 😂                                                      | Abney, John                                      | 05                   | Reeves, LeAnn                             |                                     | Choose                      |                      |         |
| 78673 🛠                                                          | Abney, Kristen                                   | 04                   | 1. A. A. A. A. A. A. A. A. A. A. A. A. A. |                                     | - Choose                    |                      | N/A     |
| 78567 🛣                                                          | Abney, Tamara                                    | 04                   | Doty, Alexandria                          |                                     | Choose                      |                      | N/A     |
| 78774 🕏                                                          | Acosta, Teagan                                   | 08                   | Gruber, Amy                               |                                     | Choose                      |                      | N/A     |
| 78485 🛠 🛠 😌                                                      | Akuni, Christian                                 | 09                   | Obregon, Tara                             |                                     | Choose                      |                      | N/A     |
| 79080                                                            | Akuni, Molly                                     | 08                   | Pellegrini, Charmaine                     |                                     | Choose                      |                      | N/A     |

7. Click on the magnifying glass to collapse the scores details, default is expanded view

| Local ID    | Nan | ne         | Gradel | evel       | Teacher of Record                     | Test Date 📃 🖬                  | Score / Results   | Comments | Trend 🔍 |
|-------------|-----|------------|--------|------------|---------------------------------------|--------------------------------|-------------------|----------|---------|
| 78698 🛠 🛠 😂 | Abn | ey, John   | 05     |            | Reeves, LeAnn                         |                                | Choose 🔻          |          |         |
| Subtest     |     | Date       | Score  | 1 -<br>Mee | - Does Not<br>et Standard<br>Standard | 3 - Meets 4 - I<br>Standard St | Exceeds<br>andard |          |         |
| MATH        |     | 11/14/2017 | N/A    | Com        | mments:                               |                                |                   |          | Q       |

Additionally, you can click the magnifying glass next to each test score to display any comments entered

| 77396   | <u>^</u> | bge                | an  | 05                        |           |                   | 4        |           |            |   |
|---------|----------|--------------------|-----|---------------------------|-----------|-------------------|----------|-----------|------------|---|
| Subtest |          | Date               | Grd | Not Progres               | sing = 1  | Progressing       | j = 2    | Excel     | ling = 3   |   |
| MATH    |          | 10/02/ <b>2015</b> | 4   | Assessment<br>Comments: T | est below | GL,progressing    | ,        | (4.9) - G | rade level | 4 |
| MATH    |          | 09/11/ <b>2015</b> | 4   | Comments:                 |           | (4.8) - Grade lev | el Asses | isment    | ্          |   |

8. Test scores can be exported into a CSV or printed as a PDF

| Subtest    |           |  |
|------------|-----------|--|
| Export CSV | Print Pdf |  |
|            |           |  |

 On the roster screen click on the "English" tab or "Writing" tab to continue to add scores for specific subject areas. Click on "Select Students" tab to pull up another student roster for a specific class or teacher.

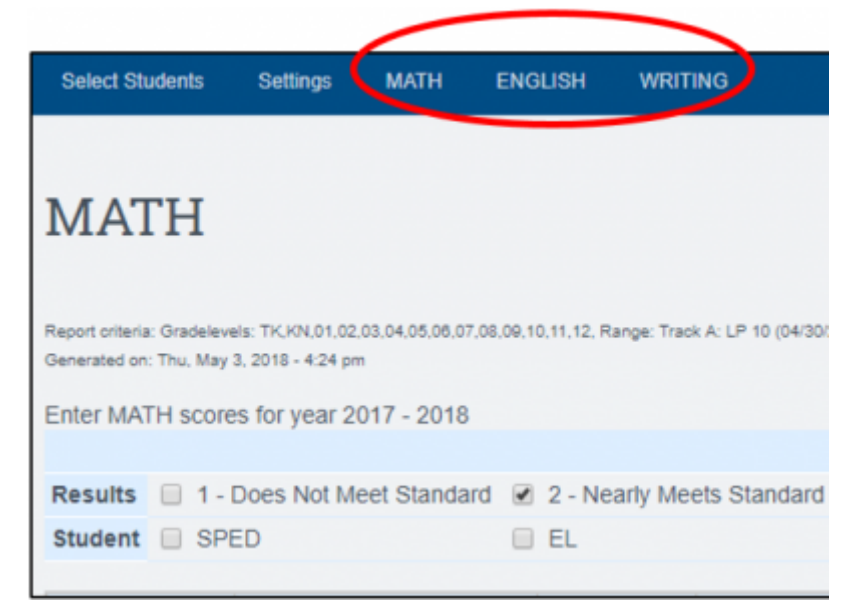

10. Once Benchmarks scores have been entered for a student they will be displayed on the Student Dashboard under the Test Score History

| Test Score History             |                     |          |                                                   | ۹.0 |
|--------------------------------|---------------------|----------|---------------------------------------------------|-----|
| Additional test scores r       | may be found in the | View His | story link.                                       |     |
| Test                           |                     |          |                                                   |     |
| CST                            | <b>T</b>            |          |                                                   |     |
| Subtest                        | Date                | Grd      | Below Basic 150-300 Basic 300. Proficient 350-600 |     |
|                                |                     |          |                                                   |     |
| English-Language Arts          | 05/01/2013          | 2        | Advanced (452)                                    | ্   |
| Mathematics                    | 05/01/2013          | 2        | Advanced (565)                                    | ٩   |
| Local Benchmark<br>Assessments | •                   |          |                                                   |     |
| Subtest                        | Date                | Grd      | Not Progressing = 1 Progressing = 2 Excelling = 3 |     |
| MATH                           | 10/02/2015          | 4        | (4.9)                                             | ୍   |
| MATH                           | 09/11/2015          | 4        | (4.0)                                             | ୍   |

From:

https://schoolpathways.com/knowledgebase/ - School Pathways Knowledge Base

Permanent link:

https://schoolpathways.com/knowledgebase/doku.php?id=products:admin:reports:benchmark\_assessments

Last update: 2018/06/04 20:41